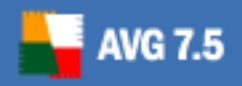

# **Firewall Settings for AVG 7.5**

Document revision 75.2 (8.2.2007)

#### Copyright GRISOFT, s.r.o. All rights reserved.

This product uses RSA Data Security, Inc. MD5 Message-Digest Algorithm, Copyright (C) 1991-2, RSA Data Security, Inc. Created 1991. This product uses code from C-SaCzech library, Copyright (c) 1996-2001 Jaromir Dolecek <dolecek@ics.muni.cz>

This product uses compression library zlib, Copyright (C) 1995-2002 Jean-loup Gailly and Mark Adler

All other trademarks are the property of their respective owners.

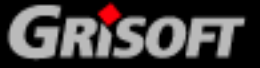

# Contents

| 1. | Introduction                                   | . 3 |
|----|------------------------------------------------|-----|
| 2. | Windows XP built-in firewall (Security Center) | . 4 |
| 3. | Kerio Personal Firewall                        | . 8 |
|    | 3.1. Run Kerio Personal Firewall               | . 8 |
|    | 3.2. Network Security                          | . 8 |
|    | 3.3. System Security                           | 10  |
| 4. | Zone Alarm Pro                                 | 13  |
| 5. | Microsoft ISA Server                           | 16  |
| 6. | Agnitum Outpost Firewall                       | 23  |
|    | 6.1. Allowing Activities for an Application    | 23  |
|    | 6.2. Configuring the Firewall at Once          | 23  |
| 7. | Sygate Personal Firewall                       | 26  |
|    | 7.1. Allowing Activities for an Application    | 26  |
|    | 7.2. Configuring the Firewall at Once          | 26  |
| 8. | Kerio Winroute Firewall                        | 30  |
| 9. | Technical Support                              | 31  |

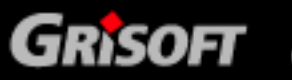

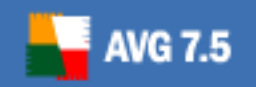

# 1. Introduction

In case you have installed **AVG** on your computer, and you are running a firewall at the same time, you might be experiencing problems while sending/receiving email messages and/or downloading **AVG** updates.

This documentation refers to the firewall settings required for proper **AVG** functionality and it covers the settings instructions and recommendations for the following firewalls:

- Windows XP built-in firewall (Security Center)
- Kerio Personal Firewall
- Zone Alarm Pro firewall
- Microsoft ISA Server
- Agnitum Outpost Firewall
- Sygate Personal Firewall
- Kerio Winroute Firewall

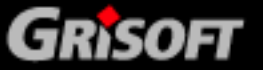

# 2. Windows XP built-in firewall (Security Center)

Typically, the *Windows XP built-in firewall* default settings correspond very well to **AVG** configuration. Most probably, no problems will occur at all. However, should you run up against problems, please follow these steps:

### • Windows XP Firewall Settings

Open the Windows Firewall settings dialog window: *Start / Settings / Control Panels / Windows Firewall*. On the *General* tab make sure the *Do not allow exceptions* option is not selected.

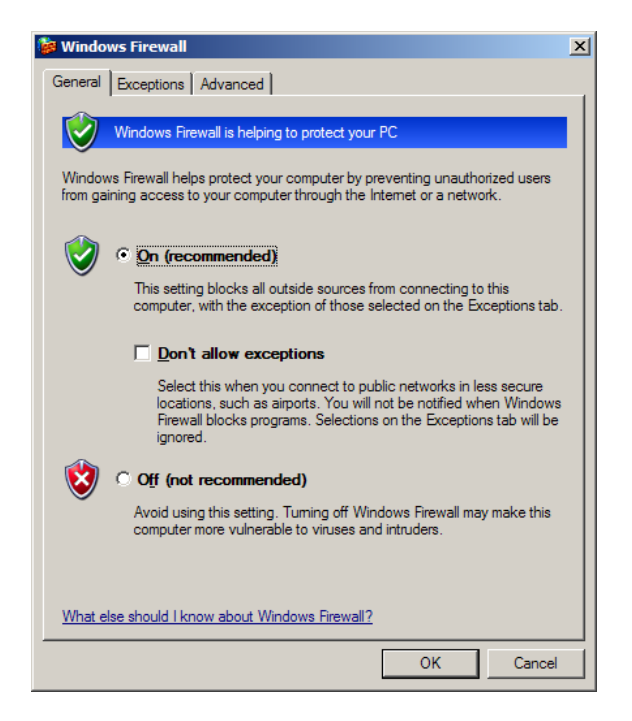

#### Define Exceptions

Switch to the *Exceptions* tab with the list of applications that are blocked to access to the internet. You need to allow access to internet for all **AVG** applications. To do so, mark each check box related to an **AVG** application in the list of programs and services (see the following screenshot).

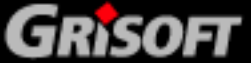

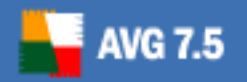

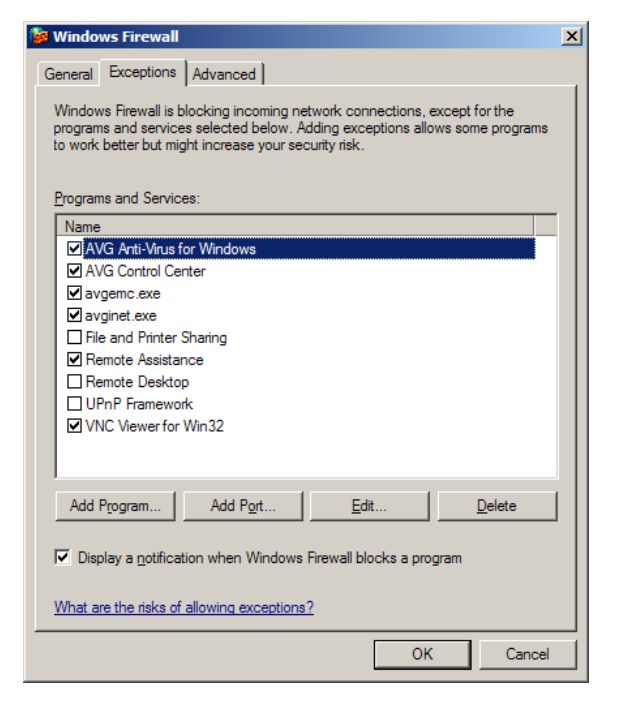

The AVG applications to be selected from the list and marked as allowed are as follows:

- AVG for Windows
- o AVG Control Center
- o avgemc.exe (only when the AVG EMS application is installed)
- o avginet.exe

If these applications are not listed in the list of exceptions, you need to add them manually. This can be done using the *Add Program* button (see the above screenshot).

#### Add a New Program

A new dialog window opens providing a list of programs that can be added to the previously seen *Windows Firewall* list of exceptions. Select the **AVG** applications from the list, and confirm adding them to the *Windows Firewall* list of exceptions by pressing the *OK* button (see the following screenshot).

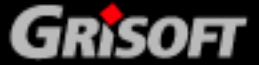

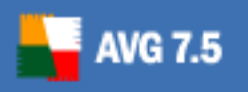

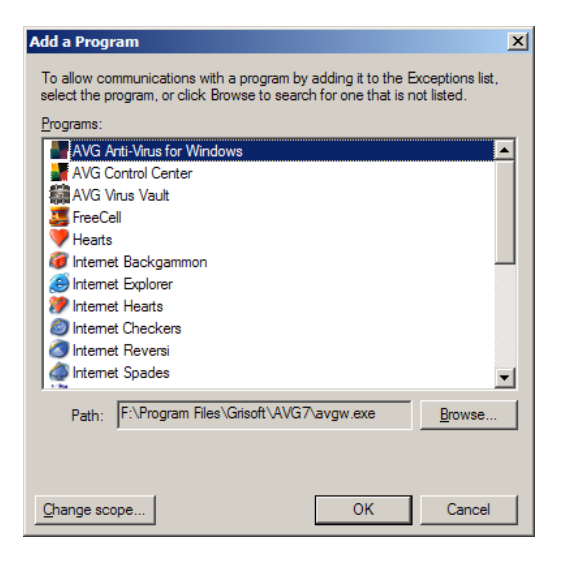

In case you are not able to see any **AVG** application in the program list, you have to add them manually. Click the **Browse** button, and find the above listed files (*avgw.exe, avgcc.exe, avginet.exe* and *avgemc.exe*) in the **AVG7** program folder (by default *C:\Program Files\Grisoft\AVG7*):

| Browse                                                           |                                                                                                    |                                |     |          | ?×           |
|------------------------------------------------------------------|----------------------------------------------------------------------------------------------------|--------------------------------|-----|----------|--------------|
| Look <u>i</u> n:                                                 | C AVG7                                                                                                    |                                | •   | 3 🕸 🖻 🖽- |              |
| My Recent<br>Documents<br>Desktop<br>My Documents<br>My Computer | avg.exe<br>avgamsvr.exe<br>avgenc.exe<br>avgenc.exe<br>avgenc.exe<br>avgenc.exe<br>avgupet.exe<br>avgupsvr.exe<br>avgupsvr.exe<br>avgupsvr.exe<br>avguy.exe<br>avgw.exe<br>setup.exe |                                |     |          |              |
| My Network                                                       | ,<br>File <u>n</u> ame:                                                                                                    |                                |     | •        | <u>O</u> pen |
| Places                                                           | Files of type:                                                                                                    | Applications (*.exe;*.com;*.ic | cd) | •        | Cancel       |

Confirm adding the selected files by pressing the *OK* button in the *Add a Program* dialog window.

### AVG Remote Administration

In case the station you are working with is a part of the **AVG Remote Administration**, and it is:

- o running as an AVG client connected to the AVG DataCenter;
- o running AVGADMIN and AVG TCP Server at the same time;
- o running AVGADMIN;

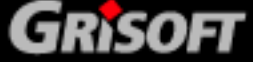

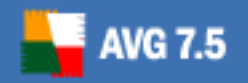

it is necessary to specify ports to be opened through the *Windows XP builtin firewall*. To specify the ports numbers use the *Add a port* dialog that can be opened via the *Add a port* button in the *Exceptions* tab:

| Add a Port                                              | ×                                                                                                    |
|---------------------------------------------------------|----------------------------------------------------------------------------------------------------|
| Use these settings<br>number and protoc<br>want to use. | to open a port through Windows Firewall. To find the port<br>ol, consult the documentation for the program or service you |
|                                                         |                                                                                                    |
| <u>N</u> ame:                                           | AVG Port 1                                                                                                    |
| Port number:                                            | 4156                                                                                                    |
|                                                         | ⊙ <u>I</u> CP C <u>U</u> DP                                                                                               |
|                                                         |                                                                                                    |
| What are the risks                                      | of opening a port?                                                                                                    |
| Change scope                                            | OK Cancel                                                                                                    |

You need to add one by one the following ports:

| 0 | 4156 |
|---|------|
| 0 | 6051 |
| 0 | 6052 |
| 0 | 0052 |

- o 6053
- o 6150

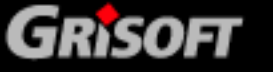

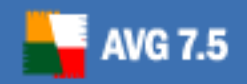

### 3. Kerio Personal Firewall

With the *Kerio Personal Firewall* you will probably need to configure the settings to allow **AVG** (and its applications) to connect to the internet (send/receive data), and to launch other applications (to update). To configure the *Kerio Personal Firewall* settings, follow these steps:

### 3.1. Run Kerio Personal Firewall

You should see the *Kerio Personal Firewall* shield icon in your system tray – double-click on it to open the *Kerio Personal Firewall* configuration window.

If you cannot see such an icon, you have to launch the *Firewall Engine* from the *All Programs / Kerio / Personal Firewall X* folder of the Windows Start menu. The X stands for the version of your product (for example 4). The *Kerio Personal Firewall* icon in the system tray will be present then.

### 3.2. Network Security

In the *Network Security* item (left menu), *Applications* tab (top menu) you are able to overview a list of programs with the information on whether these are allowed to connect to the internet. In the list, verify that all **AVG** applications are labeled as permit in all fields present (Trusted In/Out and internet In/Out).

Here is the list of all **AVG** applications that must always be allowed to connect to the internet:

- avginet.exe application for performing AVG online updates (located in the *Program Files/Grisoft/Avg7* directory by default)
- **avgemc.exe AVG E-mail Scanner** for anti-virus scanning of e-mail (located in the *Program Files/Grisoft/Avg7* directory by default)

Following two applications must be allowed to access the network when the workstation is a part of **AVG Remote Administration**:

- avgmsvr.exe AVG Alert Manager component (located in the Program Files/Grisoft/Avg7 directory by default)
- **avgcc.exe AVG Control Center** (located in the *Program Files/Grisoft/Avg7* directory by default)

And finally, when there are installed the control components of **AVG Remote Administration** on the workstation, the following applications must be also allowed to communicate over the network:

- avgadmin.exe the main control application of AVG Remote Administration, AVGADMIN (if the product is installed on your computer, it is located in the *Program Files/Grisoft/AvgAdmin7* by default)
- avgtcpsv.exe AVG TCP Server application for AVG Remote Administration (if the product is installed on your computer, it is located in the *Program Files/Grisoft/AVG TCP Server* by default)
- **avginetI.exe AVG InetLite** application (if installed, it is located in the *Program Files/Grisoft/Avg TCP Server* by default)

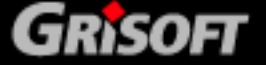

If any **AVG** application you need to be allowed to access the network is not permitted, you have to change its status. To do so, right click on every item and select the Permit option from the context menu:

| 🌆 Kerio Personal Firewall                                                                                                    |                                                                                                    |                                                                                                    |                                                                                                    |                                                                                                    |       |
|----------------------------------------------------------------------------------------------------|----------------------------------------------------------------------------------------------------|----------------------------------------------------------------------------------------------------|----------------------------------------------------------------------------------------------------|----------------------------------------------------------------------------------------------------|-------|
| ♦ KERIO                                                                                                    | Applications                                                                                                    | Predefined                                                                                                    | Trusted area                                                                                                    | Advanced                                                                                                    |       |
| <b>(</b> Overview                                                                                                    | Enable Network security mode                                                                                                    | ıle                                                                                                    |                                                                                                    |                                                                                                    |       |
| Network Security                                                                                                    | Description                                                                                                    | Trusted<br>In Out                                                                                                    | Internet<br>In Out                                                                                                    | Log Alert                                                                                                    |       |
| System Security         Intrusions         Image: System Security         Image: System Security         Image: System Security         Image: System Security         Image: System Security         Image: System Security         Image: System Security         Image: Stop all traffic | LSA Shell (Export Version) Windows NT Logon App Userinit Logon Application Generic Host Process for AVG E-Mail Scanner AVG Update downloader Microsoft File and Printer AVG Control Center AVG Control Center AVG Alert Manager Any other application | <ul> <li>ask. permit</li> <li>ask. permit</li> <li>ask. permit</li> <li>ask. permit</li> <li>permit</li> <li>permit</li> <li>permit</li> <li>permit</li> <li>permit</li> <li>ask. permit</li> <li>ask. permit</li> <li>ask. permit</li> <li>ask. ask</li> </ul> | ?     ask     ?     ask       ?     ask     ?     ask       ?     ask     ?     ask       ?     ask     ?     permit       ?     permit     ?     permit       ?     f     Permit     ?       ?     f     Permit     smit       ?     ask     ?     ask       ?     ask     ?     ask       ?     ask     ?     ask | ·     ·       ·     ·       ·     ·       ·     ·       ·     ·       ·     ·       ·     ·       ·     ·       ·     ·       ·     ·       ·     ·       ·     ·       ·     ·       ·     ·       ·     ·       ·     · |       |
|                                                                                                    | Edit Remove                                                                                                    |                                                                                                    | Pa                                                                                                    | oket filter Refres                                                                                                    | sh    |
|                                                                                                    |                                                                                                    | Register                                                                                                    | Help OK                                                                                                    | Cancel                                                                                                    | Apply |

Press the *Apply* button in the *Kerio Personal Firewall / Network Security* window after finishing the network security configuration to confirm the changes performed (you will be asked for it otherwise).

If some application is missing on the list, it will be added when you attempt to launch it and/or when the application will try to connect to the network. *Kerio Personal Firewall* warning related to the particular **AVG** application will be displayed then:

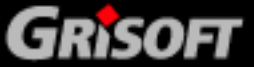

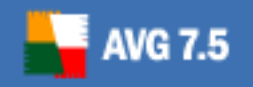

| KerioPersonal <b>Firewall</b> 4                                                                                                    |
|----------------------------------------------------------------------------------------------------|
| An application is trying to communicate with a remote computer. Please decide if you<br>want to permit such communication or deny it.                                                                                  |
| Outgoing Connection Alert (Internet)                                                                                                    |
| 📕 AVG Update downloader                                                                                                    |
| Remote point: 212.67.88.66, port http [80]                                                                                                    |
| Create a rule for this communication and don't ask me again.                                                                                                    |
| ✓ Permit X Deny                                                                                                    |
| Details                                                                                                    |
| [2.2.2005 12:07:53]<br>Direction: outgoing<br>Local Point: 0.0.0, port 1638<br>Adapter: Intel(R) PR0/100 VE Network Connection - Packet Scheduler Minip<br>Remote Point: 212.67.88.66, port http [80]<br>Protocol: TCP |
| Create an advanced filter rule Advanced filter rule                                                                                                    |

Press the *Permit* button there and refresh the list in the *Kerio Personal Firewall* / *Network Security configuration* window then (by pressing the Refresh button in the right-down corner). After doing this, you can label the application as permitted in all fields present as described in the beginning of this section.

#### 3.3. System Security

In the *System Security* item (left menu), *Applications* tab (top menu) you are able to overview a list of programs with the information on whether these are allowed to launch other application. Again, you need to make sure all **AVG** applications listed are labeled as permit to launch other applications (e.g. updates).

If not, you need to change the **AVG** applications' status. To do so, right click on every field present (*Starting*, *Modifying* and *Launching* others) and select the *Permit* option from the context menu.

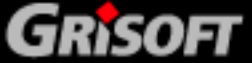

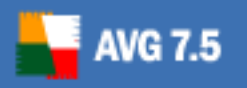

| Overview         | Enable System security module | •          |           |                |           |         |
|------------------|-------------------------------|------------|-----------|----------------|-----------|---------|
| Network Security | Application                   | Starting   | Modifying | Launching ot   | Log Alert |         |
| <u> </u>         | Windows NT Logon Applia       | v permit   | y dSK     | v permit       |           |         |
| System Security  | Windows I ogon III            | . V permit | 2 ask     | v permit       |           |         |
|                  | Client Server Buntime Proc.   | 🖌 🗸 permit | 2 ask     | V permit       |           |         |
| Intrusions       | Windows NT Session Man        | . 🧹 permit | 🤉 ask     | V permit       |           |         |
| 2                | Userinit Logon Application    | 🖌 permit   | 🤶 ask     | 🗸 permit       |           |         |
| W/eb             | 🛜 Průzkumník Windows          | 🖌 permit   | 💡 ask     | 🖌 permit       |           |         |
| ,                | Generic Host Process for      | 🖌 permit   | 💡 ask     | 🖌 permit       |           |         |
| Logo & Alorto    | 📑 Net Command                 | 🖌 permit   | 💡 ask     | 💡 ask          |           |         |
|                  | 🔲 🛄 Net Command               | ᢦ permit   | 💡 ask     | 💡 ask          |           |         |
|                  | 📥 Logon Screen Saver          | 🖌 permit   | 💡 ask     | 💡 ask          |           |         |
|                  | AVG Control Center            | 🖌 permit   | 💡 ask     | 🗸 permit       |           |         |
|                  | AVGADMIN Application          | 🧹 permit   | ask 🦉     | 🖉 🖌 Permit     | · ·       |         |
|                  | AVG Update downloader         | 🗸 permit   | 2 ask     | 🕺 🗙 Deny       |           |         |
| oing: 0.00 KB/s  | AVG 7.0                       | V permit   | y ask     | 🕺 🥐 Ask        |           |         |
| ming. 0.12 (675  | AVG Advanced Interface        | v permit   | y dSK     | 2 ack          |           |         |
| Stop all traffic | AVG TCP Server Monitor        | 🖌 permit   | 2 ask     | j don<br>Diank |           |         |
|                  |                               | 🖌 permit   | 2 ask     | 2 ask          |           |         |
|                  | Edit Remove                   |            | -         | -              | I         | Refresh |

Press the *Apply* button in the *Kerio Personal Firewall / System Security* window after finishing the network security configuration to confirm the changes performed (you will be asked for it otherwise).

If some application is missing on the list, it will be added for example when it attempts to launch another application. *Kerio Personal Firewall* warning related to the particular **AVG** application will be displayed then:

| KerioPersonal                                                                                                    |
|----------------------------------------------------------------------------------------------------|
| 'AVG Control Center' is trying to execute 'AVG Update downloader'. Permit the<br>event if it is expected and intended. Deny this event if it is undesirable (can be<br>caused by a virus, trojan horse or an application breaching this computer's<br>security).                                 |
| Application is launching other application                                                                                                    |
| AVG Update downloader Launched by: AVG Control Center                                                                                                    |
| Create a rule for this event and don't ask me again.                                                                                                    |
| <u> </u>                                                                                                    |
| Details                                                                                                    |
| Application path: c:\Program Files\Grisoft\AVG7\avginet.exe<br>Description: AVG Update downloader<br>File version: 7.0.0,304<br>Product name: AVG Anti-Virus system<br>Product version: 7.0.0,304<br>Created: 2005/2/1, 12:52:07<br>Modified: 2005/2/1, 12:52:07<br>Accessed: 2005/2/2, 09:46:25 |

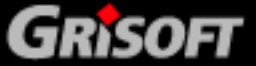

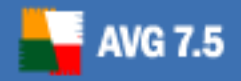

Press the *Permit* button there and refresh the list in the *Kerio Personal Firewall* / *System Security configuration* window then (by pressing the *Refresh* button in the right-down corner). Then you can label the application as permitted in all fields present as described in the beginning of this section.

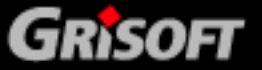

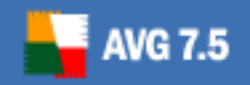

### 4. Zone Alarm Pro

With the *Zone Alarm Pro* you will probably need to configure the settings so that it is allowed for the **AVG** (and its applications) to connect to the internet (send/receive data), and to launch other applications (to update). To configure the *Zone Alarm Pro* settings, follow these steps:

### Run Zone Alarm Pro

You should see the *ZoneAlarm Pro* icon in your system tray – double-click on it to open the *ZoneAlarm Pro configuration* window.

If you cannot see such an icon, you have to launch the *Zone Labs Security* application from the *All Programs / Zone Labs* folder of the Windows Start menu. The *ZoneAlarm Pro* icon in the system tray will be present then.

#### Program Control

In the *Program Control* section (left menu), *Programs* tab (top menu) you are able to overview a list of programs with the information on whether these are allowed to connect to the internet. In the list, verify that all **AVG** applications are labeled as allowed (green confirmation mark).

| ZA ZoneAlarm P       | Pro                                                 |                                                          |                                                                                                    |                          |                 |                |                        |                 |                       |
|----------------------|-----------------------------------------------------|----------------------------------------------------------|----------------------------------------------------------------------------------------------------|--------------------------|-----------------|----------------|------------------------|-----------------|-----------------------|
|                      |                                                     | •                                                        |                                                                                                    |                          |                 |                | 📕 PR<br>All Sys        | OGRAM<br>tems A | S                     |
|                      | Program Control                                     |                                                          |                                                                                                    | N                        | <b>lain</b>     | Pr             | ograms                 | C               | (?) Help<br>omponents |
| Overview             | These are programs that<br>have tried to access the | Active                                                   | Programs A                                                                                                    | Acce<br>Trusted          | ess<br>Internet | Ser<br>Trusted | <b>ver</b><br>Internet | Send<br>Mail    | Ê                     |
| Firewall             | Internet or local network.                          |                                                          | AVG E-Mail Scanner                                                                                                    | 1                        | 1               | 1              | 1                      | 1               |                       |
| Program              | Access and Server<br>columns show the               | •                                                        | Generic Host Process for W                                                                                                    | J                        | J               | J              | Ĵ                      | ?               |                       |
| Control              | has for each Zone.                                  |                                                          | Internet Explorer Internet Explorer ILSA Shell (Export Version)                                                                                             | J                        | 1 2             | ?              | ?                      | ?               |                       |
| Monitoring<br>E-mail | Change a program's<br>permissions by                |                                                          | Outlook Express                                                                                                    | Ĵ                        | j               | ?              | ?                      | ?               |                       |
| Protection           | left-clicking the icons in<br>the Access or Server  |                                                          | Spooler SubSystem App                                                                                                    | 4                        | ?               | ?              | ?                      | ?               |                       |
| Privacy              | column.                                             |                                                          | Windows NT Logon Applica                                                                                                    | ?                        | ?               | ?              | ?                      | ?               |                       |
| ID Lock              |                                                     |                                                          | <b>ZA</b> Zone Labs Client                                                                                                    | ?                        | ?               | ?              | ?                      | ?               |                       |
| Alerts & Logs        |                                                     |                                                          |                                                                                                    |                          |                 |                |                        |                 |                       |
|                      | <b>∢</b> Hide Text                                  | Entry<br>Produc<br>File na<br>Policy<br>Last p<br>Versio | Detail<br>t name AVG Anti-Virus S;<br>me F:VProgram Files/G<br>Manually configure<br>lolicy update Not applicable<br>n 7,0,0,288<br>d date 2,9,2004,7:58:00 | vstem<br>risoft\AV<br>ed | G Freek         | avgemc.(       | exe                    | •               | Add<br>Options        |

If not, you have to change the **AVG** applications' status. To do so, right click on every item and select the confirmation mark from the context menu.

Here is the list of all **AVG** applications that must always be allowed to connect to the internet:

- *avginet.exe* application for performing AVG online updates (located in the *Program Files/Grisoft/Avg7* directory by default)
- **avgemc.exe AVG E-mail Scanner** for anti-virus scanning of e-mail (located in the *Program Files/Grisoft/Avg7* directory by default)

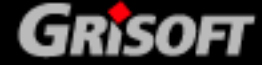

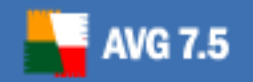

Following two applications must be allowed to access the network when the workstation is a part of **AVG Remote Administration**:

- avgmsvr.exe AVG Alert Manager component (located in the Program Files/Grisoft/Avg7 directory by default)
- **avgcc.exe AVG Control Center** (located in the *Program Files/Grisoft/Avg7* directory by default)

And finally, when there are installed the control components of **AVG Remote Administration** on the workstation, the following applications must be also allowed to communicate over the network:

- avgadmin.exe the main control application of AVG Remote Administration, AVGADMIN (if the product is installed on your computer, it is located in the *Program Files/Grisoft/AvgAdmin7* by default)
- avgtcpsv.exe AVG TCP Server application for AVG Remote Administration (if the product is installed on your computer, it is located in the *Program Files/Grisoft/Avg TCP Server* by default)
- **avginetI.exe AVG InetLite** application (if installed, it is located in the *Program Files/Grisoft/Avg TCP Server* by default)
- Add a Program

If any of the needed applications described in the list above is missing in the **Programs** tab of the **ZoneAlarm Pro / Program Control** window, you have to add it manually. Press the **Add** button in the right-down corner of the window:

| ZA ZoneAlarm F       | Pro                                                 |                                                  |                                                                                                    |                          |                 |                |                          |                 |                       |
|----------------------|-----------------------------------------------------|--------------------------------------------------|----------------------------------------------------------------------------------------------------|--------------------------|-----------------|----------------|--------------------------|-----------------|-----------------------|
|                      | TERNET OUT                                          |                                                  |                                                                                                    |                          |                 |                | All Sys                  | OGRAM<br>tems A | S<br>ctive            |
|                      | Program Control                                     |                                                  |                                                                                                    | I                        | <b>Aain</b>     | Pr             | ograms                   | s C             | (?) Help<br>omponents |
| Overview             | These are programs that<br>have tried to access the | Active                                           | Programs 🛦                                                                                                    | Acc<br>Trusted           | ess<br>Internet | Ser<br>Trusted | r <b>ver</b><br>Internet | Send<br>Mail    | û                     |
| Firewall             | Internet or local network.                          |                                                  | AVG E-Mail Scanner                                                                                                    | J                        | <u> </u>        | J              |                          | J               |                       |
| Program              | columns show the                                    | •                                                | Generic Host Process for W                                                                                                    | J                        | Ĵ               | Ĵ              | Ĵ                        | ?               |                       |
| Antivirus            | has for each Zone.                                  | •                                                | Internet Explorer           ILSA Shell (Export Version)                                                                                                    | J                        | 7               | ?              | ?                        | ?               |                       |
| Monitoring<br>E-mail | Change a program's<br>permissions by                |                                                  | Outlook Express                                                                                                    | 1                        | 1               | ?              | ?                        | ?               |                       |
| Protection           | the Access or Server                                |                                                  | VNC Server for Win32                                                                                                    | J                        | 5               | i<br>i         | Ĵ                        | ?               |                       |
| Privacy              | column.                                             |                                                  | Windows NT Logon Applica                                                                                                    | ?                        | ?               | ?              | ?                        | ?               |                       |
| ID Lock              |                                                     |                                                  |                                                                                                    |                          |                 |                |                          |                 |                       |
| Alerts & Logs        |                                                     |                                                  |                                                                                                    |                          |                 |                |                          |                 |                       |
|                      | . (Hide Text                                        | File na<br>Policy<br>Last po<br>Versio<br>Create | Detail     AVG Anti-Virus S;       me     F:VProgram Files/G<br>Manually configure       blcy update     Not applicable       n     7,0,0,268       d date     2,9,2004,7:58:00 | vstem<br>risoft\A∨<br>ed | 'G Free's       | avgemc.        | exe                      | •               | Add<br>Options        |

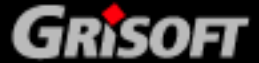

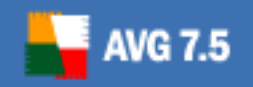

? X rowse Look in: 💼 AVG7 💽 🔇 🤌 📂 🖽-🗂 avg 2 🗂 avgamsvr 🛃 avgcc avgemc avginet R 🛅 avgscan avgupdln 🔤 avgupsvc avgw My Documents E File name: -Open -Cancel Files of type: Applications (\*.exe;\*.com;\*.icd)

Choose the desired application in the following dialog:

By default, the files are located in the Grisoft program folder (*Program Files/Grisoft/AVG7*, *Program Files/Grisoft/AvgAdmin7* or *Program Files/Grisoft/Avg TCP Server*), as described in the list in previous section.

### E-mail Protection

In the *E-mail Protection* item (left menu), *Main* tab (top menu) you need to disable the built-in inbound/outbound email protection provided by the *Zone Alarm Pro*. By switching the *Zone Alarm Pro* implemented email verification off you will enable the more comprehensive **AVG** email control.

| <mark>ZA</mark> ZoneAlarm F                | Pro                                                                                                    |                                                                                                 |
|--------------------------------------------|----------------------------------------------------------------------------------------------------|-------------------------------------------------------------------------------------------------|
|                                            | TERNET OUT                                                                                                    | TRUSTED All Systems Active                                                                      |
|                                            | E-mail Protection                                                                                                    | (3) Help<br>Main Attachments                                                                    |
| Overview<br>Firewall<br>Program<br>Control | MailSafe is an important<br>supplement to antivirus<br>software because it<br>protects you from known<br>as well as unknown<br>viruses delivered via<br>e-mail. | Inbound MailSafe Protection       ○ On       ⓒ Off       File attachment protection is disabled |
| Antivirus<br>Monitoring                    | MailSafe protects your<br>computers from incoming<br>e-mail attachments that                                                                                    | Outbound MailSafe Protection                                                                    |
| E-mail<br>Protection                       | may contain malicious                                                                                                    | C On Off                                                                                        |
| Privacy<br>ID Lock                         | code or viruses. MailSafe<br>quarantines these<br>attachments, preventing<br>them from running                                                                  | Outbound e-mail protection is disabled                                                          |
| Alerts & Logs                              | without your permission.<br>Outbound MailSafe<br>Protection halts outgoing<br>e-mail for virus-like<br>activity before it can do<br>damage.                     | Advanced                                                                                        |
|                                            | <b>∢</b> Hide Text                                                                                                    |                                                                                                 |

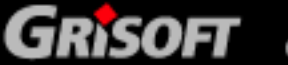

# 5. Microsoft ISA Server

Any network traffic is blocked by default after installation of *ISA Server*. If you want to allow **AVG** applications to connect to the network, you must create at least one rule in the *ISA Server* environment.

To create a rule, follow the steps below:

- Open the Microsoft ISA Server Main Configuration Window
- Launch the New Access Rule Wizard

Choose the *Microsoft Internet Security and Acceleration Server 2004* item in the main navigation tree located in the left side of the window. The name of your computer should be displayed here. Unpack it (for example by double-clicking on the computer's icon in the navigation tree) and choose the *Firewall Policy* item:

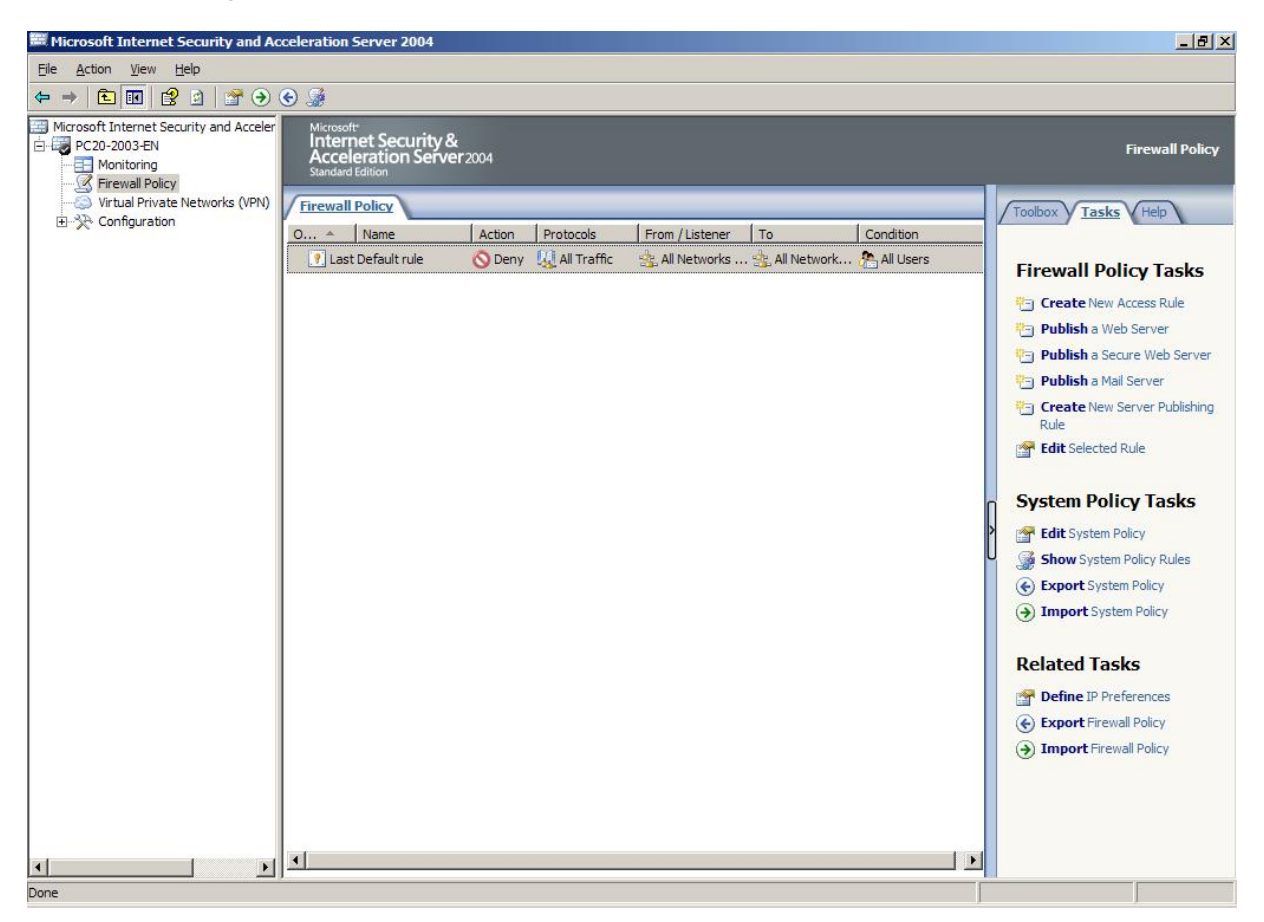

Go to the *Tasks* tab in the right side of the window then and choose the *Create New Access Rule* action. The wizard's window displays then.

### • Proceed with the New Access Rule Wizard

Fill in the name of the new rule (e. g. AVG):

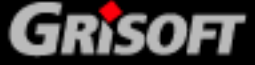

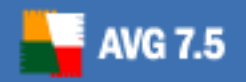

| New Access Rule Wizard<br>Microsoft<br>Internet Security &<br>Acceleration Server 2004 | Welcome to the New Access Rule<br>Wizard<br>This wizard helps you create a new access rule. Access<br>rules define the action that is taken, and the protocols that<br>may be used, when specified clients from one network<br>attempt to access specific destinations or content on |
|----------------------------------------------------------------------------------------|----------------------------------------------------------------------------------------------------|
|                                                                                        | Access rule name:                                                                                                    |
|                                                                                        | To continue, click Next.                                                                                                    |
|                                                                                        | < Back Next > Cancel                                                                                                    |

Choose the *Allow* option in the next window (the rule's purpose is to allow the **AVG** applications to communicate over the network):

| New Access Rule Wizard                                                                                       |                                                 | ×      |
|----------------------------------------------------------------------------------------------------|-------------------------------------------------|--------|
| Rule Action<br>Select how client requests for content from<br>if the conditions specified in the rule are me | the specified destination are dealt with<br>at. |        |
| Action to take when rule conditions are met:                                                                 |                                                 |        |
| <ul> <li>Allow</li> </ul>                                                                                    |                                                 |        |
| C Deny                                                                                                    |                                                 |        |
|                                                                                                    |                                                 |        |
|                                                                                                    |                                                 |        |
|                                                                                                    |                                                 |        |
|                                                                                                    |                                                 |        |
|                                                                                                    |                                                 |        |
|                                                                                                    |                                                 |        |
|                                                                                                    |                                                 |        |
|                                                                                                    |                                                 |        |
|                                                                                                    |                                                 |        |
|                                                                                                    |                                                 | -      |
|                                                                                                    | < <u>Back N</u> ext >                           | Cancel |
|                                                                                                    |                                                 |        |

In the following *Protocols* window choose the *Selected protocols* option in the This rule applies to field:

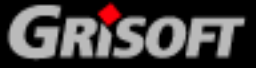

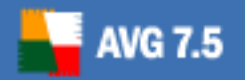

| w Access Rule Wizard                                    |                |                |                 |
|---------------------------------------------------------|----------------|----------------|-----------------|
| Protocols<br>Select the protocols this rule applies to. |                |                |                 |
| This rule applies to:                                   |                |                |                 |
| Selected protocols                                      |                |                | •               |
| <u>P</u> rotocols:                                      |                |                |                 |
|                                                         |                |                | <u>A</u> dd     |
|                                                         |                | _              | <u>E</u> dit    |
|                                                         |                |                | Remo <u>v</u> e |
|                                                         |                |                |                 |
|                                                         |                |                | Po <u>r</u> ts  |
|                                                         |                | 1              | -               |
|                                                         | < <u>B</u> ack | <u>N</u> ext > | Cancel          |

Use the *Add* button to open the tree menu with protocols available to add:

| <u>N</u> ew - | Edit Delete                                                                                                    |         |
|---------------|----------------------------------------------------------------------------------------------------|---------|
| ₽ 20          | Common Protocols<br>DNS<br>HTTP<br>HTTPS<br>HTTPS Server<br>MAPS Server<br>MSN Messenger<br>Ping<br>POP3<br>POP3 Server<br>POP3S Server<br>SMTP<br>SMTP Server<br>SMTPS Server<br>Telnet<br>Telnet Server<br>Infrastructure | <u></u> |

Choose the HTTP and *HTTPS* protocols in the *Add Protocols* window using the *Add* button.

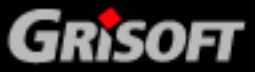

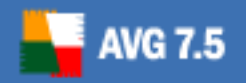

When the station is a part of **AVG Remote Administration**, or when there are the **AVGADMIN** and/or the **AVG TCP Server** applications running on the station, you have to add also the TCP protocol as well.

However, any station may be in need of use of the TCP protocol under some circumstances (for example when performing an update from a local web server), so it is always recommended to add the TCP protocol connection!

The protocol is not in the list, so you must create a new protocol connection using the *New* button in the upper area of the *Add Protocols* window.

A *New Protocol Definition Wizard* launches then. Choose a name for the new protocol connection (e.g. **AVGADMIN**). Press the *New* button then. A *New/Edit Protocol Connection* window appears:

| New/Edit Protoco | ol Connection |                       | <u>?×</u> |
|------------------|---------------|-----------------------|-----------|
| Protocol type:   | ТСР 💌         | Protocol <u>N</u> umb | er: 6     |
| Direction:       | Outbound 💌    |                       |           |
| Port Range       | 4156          | <u>T</u> o:           | 4156      |
| ICMP Properties  |               | ICMP Type:            |           |
|                  | ОК            | Cancel                | ]         |

Choose the following values for the fields present:

- TCP Protocol type
- Outbound Direction
- Port Range from 4156 to 4156

Press the **OK** button to confirm the changes.

Do the same procedure of creating a new protocol connection once more then. All values remain the same except for the *Port Range*, which will be from *6051* to *6053* now.

The *New Protocol Definition Wizard* window with the protocol listing will now look like this:

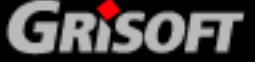

|            |               | 725       |              |
|------------|---------------|-----------|--------------|
| Port Range | Protocol Type | Direction | N <u>e</u> w |
| 4156       | TCP           | Outbound  |              |
| 6051-6053  | TCP           | Outbound  | Edi <u>t</u> |
|            |               |           |              |

Press the *Next* button to continue.

In the next window with secondary connections prompt choose *No* and continue pressing the *Next* button. Complete the *New Protocol Definition Wizard* by clicking on the Finish button.

Now you can add the newly created protocol connection in the *Add Protocols* window:

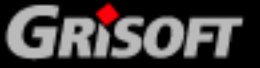

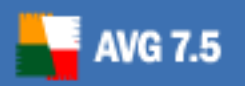

| <u>N</u> ew <b>- Edit</b> <u>D</u> elete |          |
|------------------------------------------|----------|
| 🖃 🦾 Common Protocols                     | <b>_</b> |
| 🖳 DNS                                    |          |
| Щ НТТР                                   |          |
| HTTPS                                    |          |
| HTTPS Server                             |          |
| IMAPS Server                             |          |
| MSN Messenger                            |          |
| Ping                                     |          |
| POP3                                     |          |
| POP3 Server                              |          |
| POP3S Server                             |          |
| SMTP                                     |          |
| SMTP Server                              |          |
| SMTPS Server                             |          |
| Telnet                                   |          |
| Telnet Server                            |          |
| 🗄 🦲 Infrastructure                       | -        |

Your protocol is in the *User-Defined* folder of the tree menu here. Use the *Add* button to add it.

The *Protocols* window of the *New Access Rule Wizard* should look like this now:

| w Access Rule Wizard                                    |        |                |       |
|---------------------------------------------------------|--------|----------------|-------|
| Protocols<br>Select the protocols this rule applies to. |        |                |       |
| <u>This rule applies to:</u>                            |        |                |       |
| Selected protocols                                      |        |                | •     |
| Protocols:                                              |        |                |       |
| Admin                                                   |        | Add            |       |
| HTTPS                                                   |        | <u>E</u> dit.  |       |
|                                                         |        | Remo           | ve    |
|                                                         |        |                |       |
|                                                         |        | Po <u>t</u> ts |       |
|                                                         |        |                |       |
|                                                         | < Back | Next > 0       | ancel |
|                                                         |        |                | ancer |

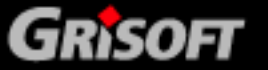

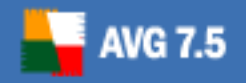

Press the *Next* button to continue.

Choose the sources and destinations of data on selected ports in the next two windows. Use the *Add* button and select the *External*, *Localhost* and *Internal* (in case your *ISA Server* acts as gate for internet connection of other computers in your network) in the tree menu again.

Both of the sources and destinations windows should look like this then:

| Access Rule Wizard                                                                |                                           |                                               |
|-----------------------------------------------------------------------------------|-------------------------------------------|-----------------------------------------------|
| Access Rule Destinations<br>This rule will apply to traffic sent<br>in this page. | from the rule sources to the destinations | specified                                     |
| his rule applies to traffic sent to the<br>External<br>Internal<br>Local Host     | se destinations:                          | <u>A</u> dd<br><u>E</u> dit<br><u>R</u> emove |
|                                                                                   |                                           |                                               |
|                                                                                   | < <u>B</u> ack <u>N</u> ext >             | Cancel                                        |

Press the *Next* button to continue and complete the wizard by clicking on the *Finish* button.

Save the changes in the *Firewall policy* by clicking on the *Apply* button that is located above the rule list.

*Microsoft ISA Server* should be configured properly in order to allow all AVG applications to communicate over the network now.

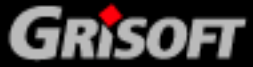

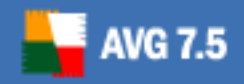

### 6. Agnitum Outpost Firewall

You may be asked to allow network connection for some applications during their start up after installation of the product. This is related to **AVG** products as well.

You can set up the firewall so that it will permanently allow network communication for all **AVG** applications. Doing this you will definitely not decrease the level of protection of your system. On the contrary, **AVG** will be enabled to fully employ all of its functions then, bringing the reliability of your anti-virus protection to maximum.

### 6.1. Allowing Activities for an Application

The firewall will react whenever an unknown application is trying to make a network connection. This holds even for **AVG** applications before setting them up manually. The following window is displayed (for **AVG Control Center** in this example):

| Ireate | rule for AVGCC.EXE                                                     |
|--------|------------------------------------------------------------------------|
|        | AVG Control Center<br>Application is requesting an outbound connection |
|        | Remote Service: TCP:4156                                               |
|        | Remote Address: 192.168.104.237                                        |
|        | Allow all activities for this application                              |
|        | C Stop all activities for this application                             |
|        | C Create rules using preset Custom                                     |
|        | Create rules using preset                                              |
| A      | llow Once Block Once OK                                                |

Choose the *Allow all activities for this application* option and press the *OK* button. Perform the same action whenever a similar **AVG** related window appears.

### 6.2. Configuring the Firewall at Once

However, you should allow the **AVG** applications to access the network even before they try to open a connection. If you want to allow the network communication for **AVG** applications (recommended!) at once, open the **Agnitum Outpost Firewall** main window:

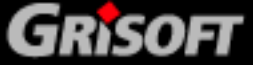

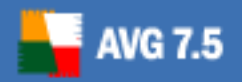

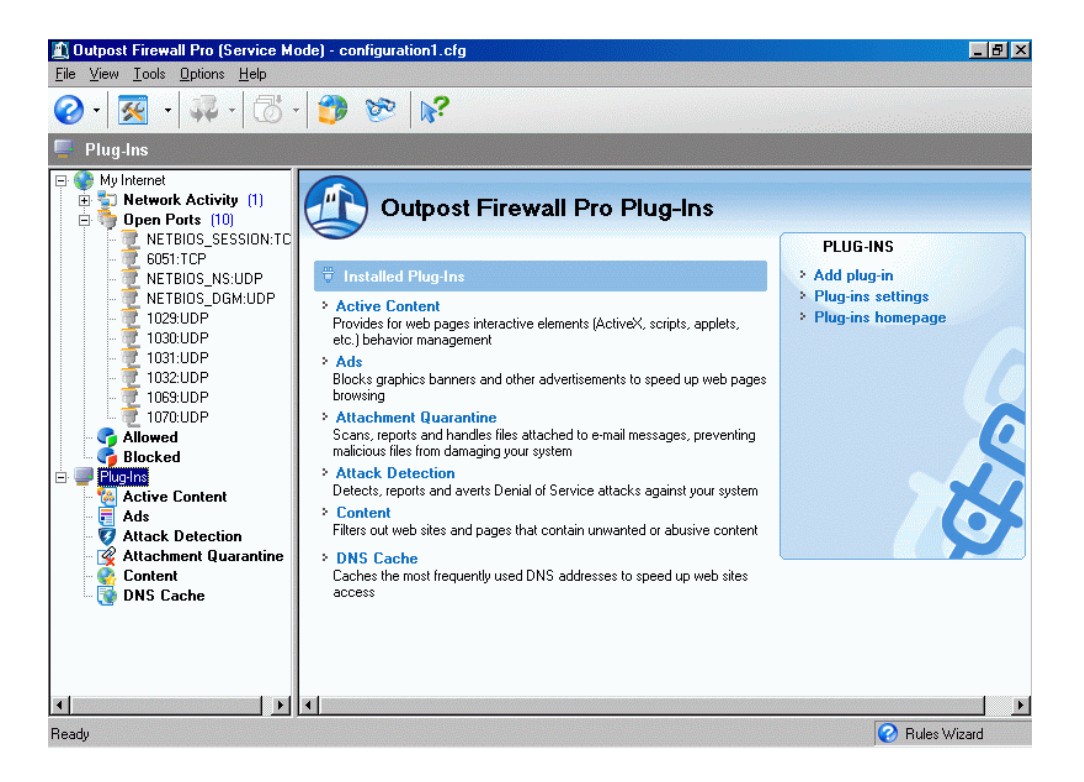

Add the allowed applications by right-clicking on the *Plugins* item in the main navigation tree. Choose the *Options* menu item then. A new window will open then. Go to the *Applications* tab in the window:

| General Applicatio | n System Policy | Plug-Ins |                |
|--------------------|-----------------|----------|----------------|
| <u>S</u> ettings:  |                 |          |                |
| MOBSYN             | NC.EXE          |          | <u>A</u> dd    |
| MSIMN.E            | EXE             |          |                |
|                    | )K.EXE          |          | <u>R</u> emove |
|                    | ST.EXE          |          | 1              |
| REGWIZ             | .EXE            |          | <u>E</u> dit ▼ |
|                    | .32.EXE         |          |                |
|                    | I.EXE           |          |                |
|                    |                 |          |                |
|                    |                 |          |                |
|                    | LT.EXE          |          |                |
| Trusted ap         | plications (6)  |          |                |
| AVGADN             | IIN.EXE         |          |                |
| 🔄 🛅 AVGAMS         | SVR.EXE         |          |                |
| AVGCC.             | EXE             |          |                |
| AVGEM0             | C.EXE           |          | Hidden Proc    |
| AVGINE             | T.EXE           |          | <u> </u>       |
| AVGTCF             | SV.EXE          | <b>_</b> | Lomponents     |
|                    |                 |          |                |

Add all AVG applications currently installed on your computer using the Add button.

Here is the list of all **AVG** applications that must always be allowed to connect to the internet:

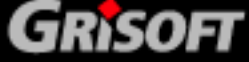

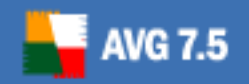

- avginet.exe application for performing AVG online updates (located in the *Program Files/Grisoft/Avg7* directory by default)
- **avgemc.exe E-mail Scanner** for anti-virus scanning of e-mail (located in the *Program Files/Grisoft/Avg7* directory by default)

Following two applications must be allowed to access the network when the workstation is a part of **AVG Remote Administration**:

- avgmsvr.exe AVG Alert Manager component (located in the Program Files/Grisoft/Avg7 directory by default)
- **avgcc.exe AVG Control Center** (located in the *Program Files/Grisoft/Avg7* directory by default)

And finally, when there are installed the control components of **AVG Remote Administration** on the workstation, the following applications must be also allowed to communicate over the network:

- avgadmin.exe the main control application of AVG Remote Administration, AVGADMIN (if the product is installed on your computer, it is located in the *Program Files/Grisoft/AvgAdmin7* by default)
- avgtcpsv.exe AVG TCP Server application for AVG Remote Administration (if the product is installed on your computer, it is located in the *Program Files/Grisoft/Avg TCP Server* by default)
- **avginetI.exe AVG InetLite** application (if installed, it is located in the *Program Files/Grisoft/Avg TCP Server* by default)

Commit your selection by pressing the *OK* button. All **AVG** applications requiring the network communication should be fully operational then.

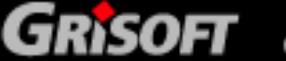

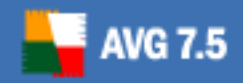

# 7. Sygate Personal Firewall

You may be asked to allow network connection for some applications during their start up also after installation of the *Sygate Personal Firewall* product. This is related to **AVG** products as well.

You can set up the firewall so that it will permanently allow network communication for all **AVG** applications. Doing this you will definitely not decrease the level of protection of your system. On the contrary, **AVG** will be enabled to fully employ all of its functions then.

### 7.1. Allowing Activities for an Application

The firewall will react whenever an unknown application is trying to make a network connection. This holds even for **AVG** applications. The following window is displayed (for **AVG Control Center** in this example):

| Sygate Per | sonal Firewall 02/02/2005 10:27:49                                                       |                                             |                       | ×                 |
|------------|------------------------------------------------------------------------------------------|---------------------------------------------|-----------------------|-------------------|
|            | AVG Control Center (avgcc.exe) is trying to<br>Do you want to allow this program to acce | o connect to [192.168.]<br>ss the network?" | 104.237] using remote | e port 4156.      |
|            |                                                                                          |                                             |                       |                   |
| <b>I</b>   | ember my answer, and do not ask me<br>n for this application.                            | Yes                                         | No                    | <u>D</u> etail >> |

Check the *Remember my answer*... field and press the *Yes* button. Repeat the action for any **AVG** application that tries to connect the network.

### 7.2. Configuring the Firewall at Once

If you want to allow the network communication for **AVG** applications at once (recommended!), open the *Sygate Personal Firewall* main window:

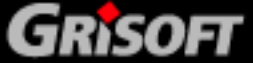

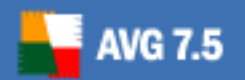

| Sygate Pe              | ersonal Firewa                  | all Pro      |                                             |                            |                                    |           |
|------------------------|---------------------------------|--------------|---------------------------------------------|----------------------------|------------------------------------|-----------|
| ile <u>S</u> ecurity   | <u>I</u> ools <u>V</u> iew      | <u>H</u> elp |                                             |                            |                                    |           |
| )<br>Block All         | Applications                    | Logs         | Security Test                               | <b>3</b><br>Help           |                                    |           |
| Incoming<br>OB<br>OB   | 100B                            | Incoming Tra | Affic History                               | 10                         | Attack History Graph               |           |
| Outgoing<br>OB<br>OB   | 100B                            | Outgoing Tra | Iffic History                               | 0                          |                                    |           |
| Running App            | plications :                    |              |                                             | Hide <u>W</u> indows       | s Services 🗹 Hide <u>B</u> roadcas | t Traffic |
| [₩Základr<br>[₩AVG Alı | ní součást jádra<br>ert Manager | Win32        | <mark>או</mark> AVG Contro<br>או WIN32 Netנ | l Center<br>work Interface | Service Process                    |           |
| ecurity Status         | : Normal                        |              | Show <u>M</u> essage Co                     | nsole                      |                                    |           |

Select the *Advanced Rules* menu item in the *Tools* folder of the main application menu. A new window will open then:

| 💋 Advanced Rules 👘       |                 |                     |                         |  |
|--------------------------|-----------------|---------------------|-------------------------|--|
| Description              | Host            | Ports and Protocols |                         |  |
| ✓ AVG Internet Traffic A | All hosts       |                     | All ports and protocols |  |
|                          |                 |                     |                         |  |
|                          |                 |                     |                         |  |
|                          |                 |                     |                         |  |
|                          |                 |                     |                         |  |
|                          |                 |                     |                         |  |
|                          |                 |                     |                         |  |
|                          |                 |                     |                         |  |
|                          |                 |                     |                         |  |
|                          |                 |                     |                         |  |
|                          |                 |                     |                         |  |
|                          |                 |                     |                         |  |
| •                        |                 |                     | •                       |  |
|                          |                 |                     |                         |  |
| Add <u>R</u> emov        | /e <u>E</u> dit | Remove              | All 1                   |  |
|                          |                 |                     |                         |  |
|                          |                 | OK                  | Cancel                  |  |
|                          |                 |                     |                         |  |
|                          |                 |                     |                         |  |

You can create a new rule for the **AVG** applications using the **Add** button in the **Advanced Rules Settings** window. Go to the **Applications** tab first:

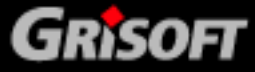

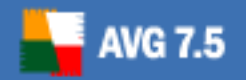

| Distributed COM Serv                                                                                                    | 4.71.2900                                                                     | c:\windows                                                           | \system\rpc                                                | ss.exe                                           |        |
|----------------------------------------------------------------------------------------------------|-------------------------------------------------------------------------------|----------------------------------------------------------------------|------------------------------------------------------------|--------------------------------------------------|--------|
| WIN32 Network Inter                                                                                                    | 4.10.1998                                                                     | c:\windows                                                           | \system\mpi                                                | rexe.exe                                         |        |
| 🗖 🛅 Spooler Sub System                                                                                                    | 4.10.1998                                                                     | c:\windows                                                           | \system\spa                                                | ol32.exe                                         |        |
| AVG TCP Server                                                                                                    | 7.1.0.295                                                                     | C:\Program                                                           | Files\Grisoft                                              | VAVG TCP S                                       | erve   |
| 🗹 🎞 AVG Update downloa                                                                                                    | 7.0.0.298                                                                     | c:\Program                                                           | Files\Grisoft                                              | \AVG7\avgin                                      | iet.e: |
| 🗹 🗂 AVG Alert Manager                                                                                                    | 7.0.0.297                                                                     | c:\Program Files\Grisoft\AVG7\avgamsvr.                              |                                                            |                                                  |        |
| 🗹 🗂 AVG Control Center                                                                                                    | 7.0.0.298                                                                     | c:\Program Files\Grisoft\AVG7\avgcc.exe                              |                                                            |                                                  |        |
| AVGADMIN Application                                                                                                    | 7.1.0.296                                                                     | c:\Program                                                           | Files\Grisoft                                              | \AvgAdmin7\                                      | avg    |
| •                                                                                                    |                                                                               |                                                                      |                                                            |                                                  | ►      |
| <u>S</u> elect All                                                                                                    | <u>C</u> lear /                                                               | All                                                                  | B                                                          | rowse                                            |        |
| Rule Summary:<br>This rule will allow both incoming<br>protocols. This rule will be applic<br>recorded in the 'Packet Log'. Ti<br>TCP Server AVG Update downli | g and outgoing tr<br>ed to all network<br>he following app<br>oader,AVG Alert | raffic from/to a<br>interface car<br>lications will b<br>Manager,AV( | all hosts on a<br>ds. This tra<br>affected in<br>& Control | II ports and<br>ffic will be<br>a this rule: AVI | G      |

Add all **AVG** applications currently installed on your system using the *Browse* button.

Here is the list of all **AVG** applications that must always be allowed to connect to the internet:

- *avginet.exe* application for performing AVG online updates (located in the *Program Files/Grisoft/Avg7* directory by default)
- **avgemc.exe AVG E-mail Scanner** for anti-virus scanning of e-mail (located in the *Program Files/Grisoft/Avg7* directory by default)

Following two applications must be allowed to access the network when the workstation is a part of **AVG Remote Administration**:

- avgmsvr.exe AVG Alert Manager component (located in the Program Files/Grisoft/Avg7 directory by default)
- avgcc.exe AVG Control Center (located in the Program Files/Grisoft/Avg7 directory by default)

And finally, when there are installed the control components of **AVG Remote Administration** on the workstation, the following applications must be also allowed to communicate over the network:

 avgadmin.exe – the main control application of AVG Remote Administration, AVGADMIN (if the product is installed on your computer, it is located in the *Program Files/Grisoft/AvgAdmin7* by default)

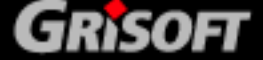

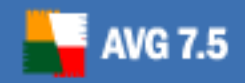

- avgtcpsv.exe AVG TCP Server application for AVG Remote Administration (if the product is installed on your computer, it is located in the *Program Files/Grisoft/Avg TCP Server* by default)
- avginetl.exe AVG InetLite application (if installed, it is located in the Program Files/Grisoft/Avg TCP Server by default)

Go to the *General* tab then:

| 😥 Advanced Rule Settings                                                                                                    | × |
|----------------------------------------------------------------------------------------------------|---|
| General Hosts Ports and Protocols Scheduling Applications                                                                                                    |   |
| AVG Internet Traffic Allowance                                                                                                    |   |
| Action :                                                                                                    |   |
| C Block this traffic C Allow this traffic                                                                                                    |   |
| Advanced Settings :                                                                                                    |   |
| Apply Rule to Network Interface                                                                                                    |   |
| All network interface cards                                                                                                    |   |
| Apply this rule during Screensaver Mode Both on and off                                                                                                    |   |
| Record this traffic in "Packet Log"                                                                                                    |   |
|                                                                                                    |   |
| Rule Summary:<br>This rule will allow both incoming and outgoing traffic from/to all hosts on all ports and<br>protocols. This rule will be applied to all network interface cards. This traffic will be<br>recorded in the 'Packet Log'. The following applications will be affected in this rule: AVG<br>TCP Server,AVG Update downloader,AVG Alert Manager,AVG Control<br>Center,AVGADMIN Application. |   |
| OK Storno                                                                                                    |   |

You have to allow any network communication for the selected **AVG** applications by selecting the *Allow this traffic* option.

Commit the rule creation by pressing the *OK* button. All **AVG** applications requiring the network communication should be fully operational then.

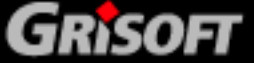

# 8. Kerio Winroute Firewall

**AVG** update downloading and email scanning is working properly with the default settings of *Kerio Winroute Firewall*.

However, if the station is incorporated into **AVG Remote Administration** or if **AVGADMIN** with **AVG TCP Server** are running on the computer, it is necessary to create a new rule of traffic policy then:

| 🚳 localhost - Administration Conso                                                                                                    | le for Kerio WinRoute Firewall                                                                                                    |                                                |                         |                                                              | (      |       |
|----------------------------------------------------------------------------------------------------|----------------------------------------------------------------------------------------------------|------------------------------------------------|-------------------------|--------------------------------------------------------------|--------|-------|
| File Help                                                                                                    |                                                                                                    |                                                |                         |                                                              |        |       |
| 🐏 Kerio WinRoute Firewall<br>🖃 🧊 Configuration                                                                                                  | Traffic Polic                                                                                                    | ;y                                             |                         |                                                              |        |       |
| 📷 Interfaces<br>🐌 Traffic Policy<br>💯 DHCP Server<br>🚓 DNS Forwarder                                                                            | Name                                                                                                    | Source                                         | Destination             | Service                                                      | Action |       |
| ⊕ 😋 Content Filtering<br>⊜ ∰ Definitions<br>— 😭 Address Groups                                                                                  |                                                                                                    | -                                              |                         | *** TCP 6051<br>*** TCP 6052<br>*** TCP 6053                 |        |       |
| @ Time Ranges<br>                                                                                                    | ICMP traffic     Image: Compare the second second sec | <ul> <li>Firewall</li> <li>Firewall</li> </ul> | 💠 Any<br>💠 Any          | も Ping<br>아 HTTPS<br>같 TCP 6000                              | ✓<br>✓ |       |
| Bouting Table     Acgs & Alerts     Advanced Options     Status     Constant Groups     Constant Groups     Constant Groups     Constant Groups | 🗹 Firewall Traffic 🔎                                                                                                    | 🚯 Firewall                                     | 📇 Local Area Connection | DNS<br>FTP<br>HTTP<br>HTTPS<br>MAP<br>POP3<br>SMTP<br>Telnet | -      |       |
|                                                                                                    | Add Bemove                                                                                                    | I ocal área Connection                         | Firewall                | stent                                                        | ₩izard | ¥<br> |
|                                                                                                    |                                                                                                    |                                                |                         | Apply                                                        |        | Reset |
| 🧞 Kerio WinRoute Firewall / Configuration / Traffic Policy 🛛 📑 localhost:44333 🛛 🤱 Admin 🛛 📇 Ready 👘                                            |                                                                                                    |                                                |                         |                                                              |        |       |

For full functionality of **AVG Remote Administration** you have to allow any source and destination for the following ports: *4156*, *6051*, *6052*, *6053*.

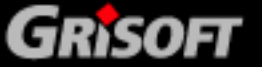

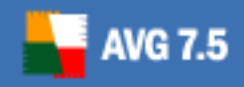

### 9. Technical Support

Should you have any further problems with your **AVG** product, please refer to the *FAQ section* of the *Grisoft* website at <u>http://www.grisoft.com</u>.

If you do not succeed in finding help this way, contact the technical support department at technicalsupport@grisoft.com. Be sure to include your **AVG** license number in the body of the e-mail.

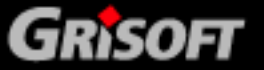